## 操作マニュアル

1. ログインについて

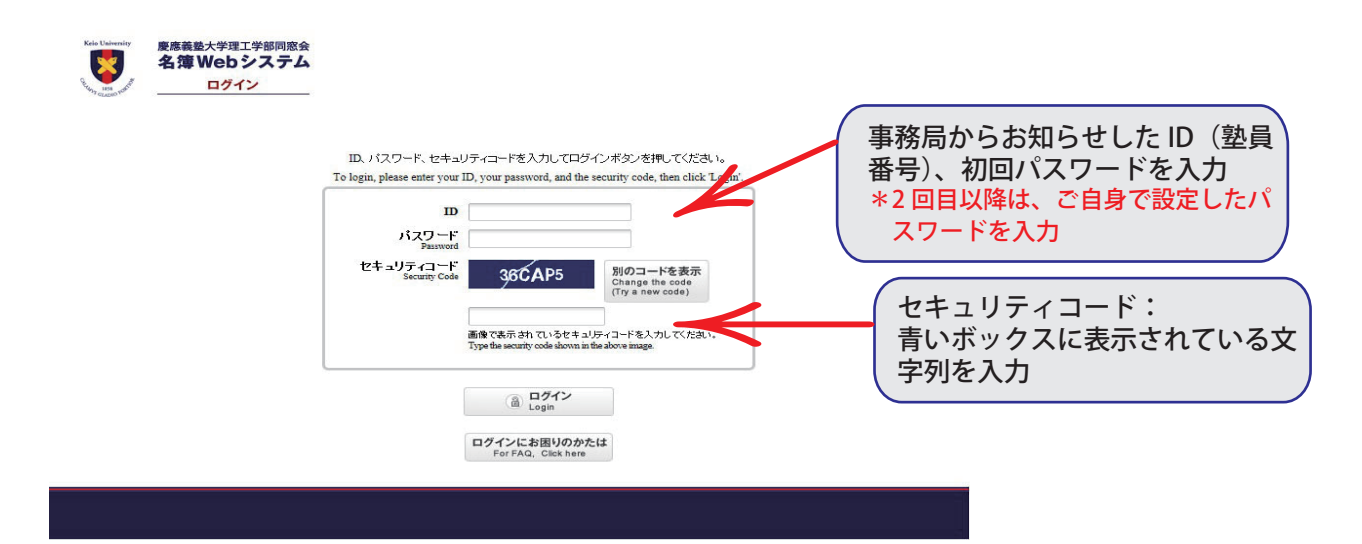

【初回ログインの方】

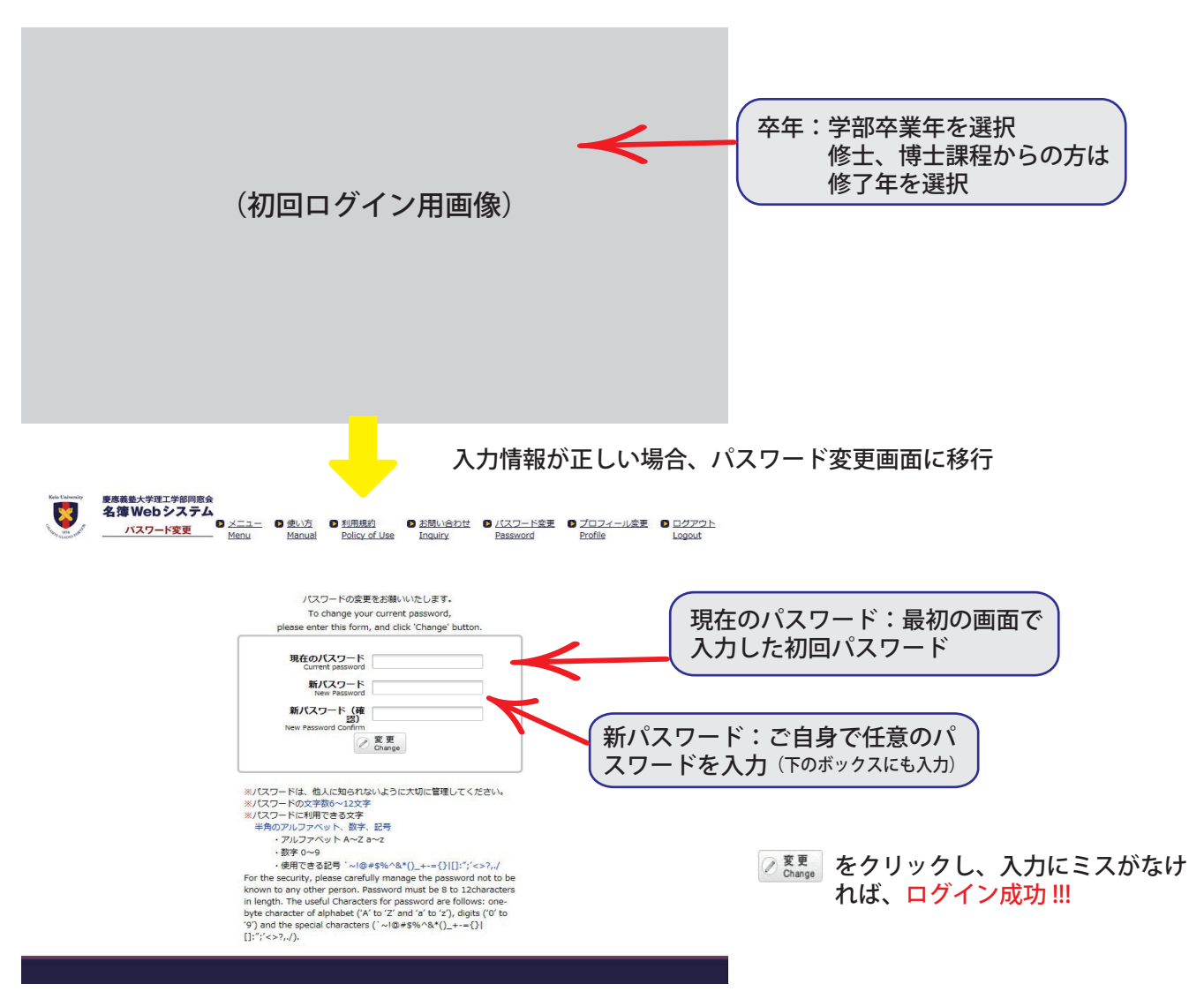

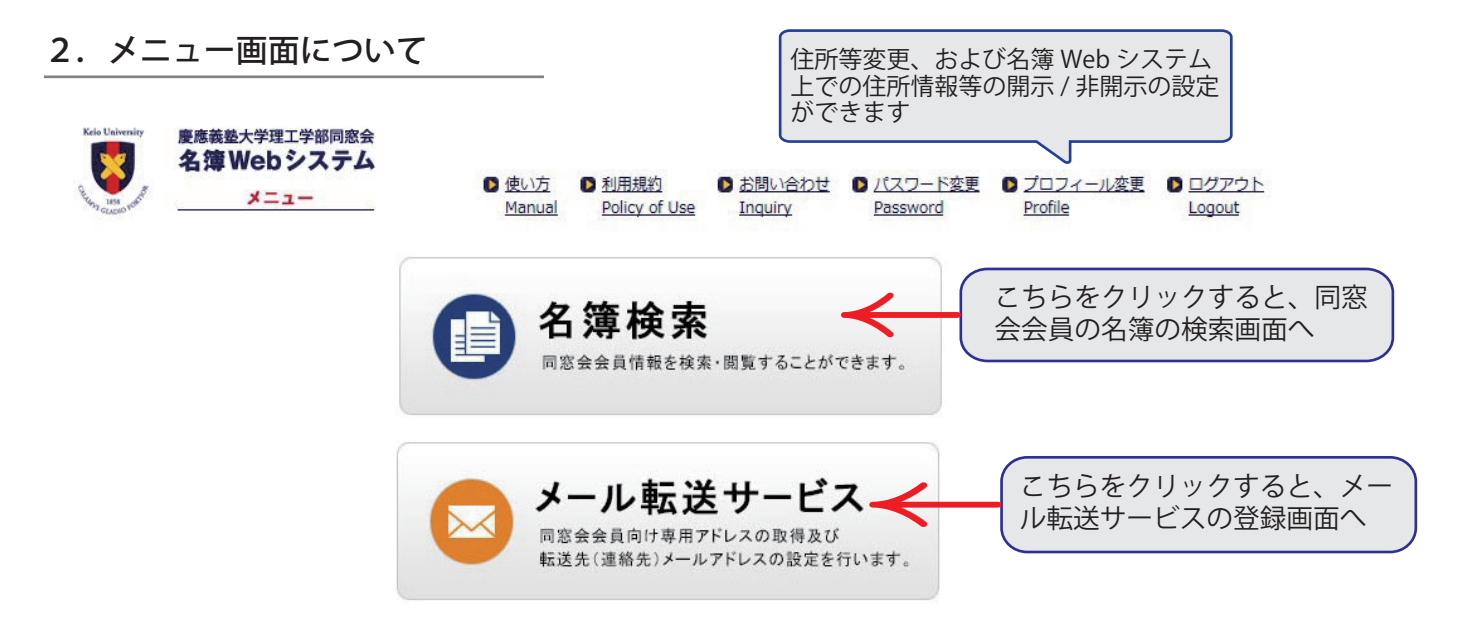

現在MMMをご利用の方は、こちらの説明をお読みください。

| プロフィール変更の説明】                                                                        |                                            |                                                                                                    |                                                                                                    |                                                                                                    |                                                                                                    |
|-------------------------------------------------------------------------------------|--------------------------------------------|----------------------------------------------------------------------------------------------------|----------------------------------------------------------------------------------------------------|----------------------------------------------------------------------------------------------------|----------------------------------------------------------------------------------------------------|
|                                                                                     |                                            |                                                                                                    |                                                                                                    |                                                                                                    |                                                                                                    |
|                                                                                     |                                            |                                                                                                    |                                                                                                    |                                                                                                    |                                                                                                    |
|                                                                                     |                                            | ſ                                                                                                    |                                                                                                    |                                                                                                    |                                                                                                    |
| ■塾員センター登録データを変更したい場合: (名簿Webシステムへの反映には時間                                            | シューション ション ション ション ション ション ション ション ション ション |                                                                                                    | 登録の信                                                                                                    | 主所等に変更が                                                                                                    | ある場合                                                                                                    |
| がかかります。)                                                                            | (ClickA)                                   | Ļ                                                                                                    |                                                                                                    |                                                                                                    |                                                                                                    |
| To change your profile in "Jukuin Center " DB, please click A button. This          | Go to "Jukuin"                             |                                                                                                    |                                                                                                    |                                                                                                    |                                                                                                    |
| modification is not reflected immediately to Web system.                            | Center                                     |                                                                                                    |                                                                                                    |                                                                                                    |                                                                                                    |
| ■本名簿Webシステム登録データを変更したい場合: (塾員センター登録データとは                                            |                                            | ٦                                                                                                    |                                                                                                    |                                                                                                    |                                                                                                    |
| 独立しています)                                                                            | 本名簿システムの誤                                  | y                                                                                                    | ● 住所等の情報を名薄上で非開示<br>■ したい担合                                                                                                    |                                                                                                    |                                                                                                    |
| To change your profile in "Alumni Association " DB, please click B button. Because  | 定へ (ClickB)                                |                                                                                                    |                                                                                                    | 勿口                                                                                                    |                                                                                                    |
| "Alumni Association " DB is independent to "Jukuin Center" DB, This modification is |                                            |                                                                                                    |                                                                                                    |                                                                                                    |                                                                                                    |
| not reflected to "Jukuin Center" DB.                                                |                                            |                                                                                                    |                                                                                                    |                                                                                                    |                                                                                                    |
|                                                                                     |                                            | \$                                                                                                    |                                                                                                    |                                                                                                    |                                                                                                    |
|                                                                                     |                                            | 現在登録されている「東部<br>最貴センターが単帯の<br>島貴センターが載示の場<br>If the registration item                                                                                                    | が空間の場合、展示に支<br>場合:非展示の支ま変更<br>合:銀示/非競示の変要<br>is in the "Jukun" cente                                                                                                    | 漢レても現示されません。<br>주퍼<br>France<br>France not-disclose, it is impossible to ch                                                                                                    | ange its Rems by this Web                                                                                                    |
| シ員センター側で情報開示の場合、こ                                                                   | τ                                          | 現在重接されている 電報<br>動員センターが非限帯の<br>動員センターが発示の<br>動員センターが読示の<br>また。<br>H the registration item<br>system. In addion, th<br>change is not reflected                                                                                                    | が空間の場合、展示に笑<br>場合: 鮮弱示の正実変更<br>さ 触示・ダメ酸示の定要<br>is in the "Jakuh" center<br>is thems registration ite<br>to the registration ite                                                                                                    | ぼしても現示されません。<br>(不可)<br>Para and Addicates, it is impossible to ch<br>the "Juckula" center.<br>The Juckula" center.<br>Add Canzent Paralleland スタ                                                                                                    | ange is zens by this Web<br>or orange is status. But this                                                                                                    |
| ・<br>塾員センター側で情報開示の場合、こ<br>で名簿上の開示 / 非開示が選択できま                                       | <u>ک</u>                                   | 現在登録されている 信報<br>最君センターが詳細示の<br>高君センターが発示の場<br>世 be registration。<br>the registration。<br>the registration。<br>たたange is not reflected<br>住、所                                                                                                    | が空暖の場合、展示に実<br>場合:非髪売のまままま<br>合:髪示/対量示の支援<br>e item tergistered in te<br>is tone registered in te<br><b>Ref Offerc.</b><br>(弁髪 売)                                                                                                    | 동민 간 한 종 가 한 가 한 가 한 가 한 가 한 가 한 가 한 가 한 가 한                                                                                                    | ange fis items by this Web<br>change fis status. But this<br>違うなうんで必要素 Status of<br>science on this WEB system<br>要素予測(Netices)                                                                                                    |
| 塾員センター側で情報開示の場合、こ<br>で名簿上の開示 / 非開示が選択できま                                            | ۲<br>۲                                     | 現在重接されている信頼<br>動産エシターが発示の場<br>近 the registration item<br>system. In addition, th<br>change is not reflected<br>住 所<br>extention<br>Teageness humber                                                                                                    | が空間の場合、展示に安<br>場合: 詳示/2 詳細示の要求言<br>合: 証示/3 描示の表示<br>is the "3 Jukuh" cente<br>is terms registered in the<br>現在分かっ、<br>(詳単示)<br>(詳単示)                                                                                                    | 토니 가 6류슈러 방법A,<br>17년<br>17년<br>17년                                                                                                    | ange Es Rems by this Web<br>change Es status. But this<br>ラステム (Colling Status of<br>ciscos on Dia WEB system<br>現在不可(At Discose)                                                                                                    |
| 塾員センター側で情報開示の場合、こ<br>で名簿上の開示 / 非開示が選択できま                                            | ۲<br>ع                                     | 現在登録されている 電報<br>最貴にンターガ料局の<br>動員にシターガ料局の<br>動員にシターガ料局の<br>動力の一が見るの<br>したの可能のの<br>にたの可能のである<br>ではの時での<br>にないためでの<br>ではの時のの<br>にいるのでの<br>したのでのでのありたい。<br>ではの時での<br>にいるのでの<br>したのでの<br>したので<br>またのでの<br>したのでの<br>したのでの<br>したのでの<br>したのでの<br>したのでの<br>したのでの<br>したのでの<br>したのでの<br>したのでの<br>したのでの<br>したのでの<br>したのでの<br>したのでの<br>したのでの<br>したのでの<br>したのでの<br>したのでの<br>したのでの<br>したのでの<br>したのでの<br>したのでの<br>したのでの<br>したのでの<br>したのでの<br>したのでの<br>したのでの<br>したのでの<br>したのでの<br>したのでの<br>したのでの<br>しのでの<br>したのでの<br>しのでの<br>したのでの<br>しのでの<br>したのでの<br>しのでの<br>しのでの<br>しのでの<br>しのでの<br>しのでの<br>しのでの<br>しのでの<br>しのでの<br>しのでの<br>しのでの<br>しのでの<br>しのでの<br>しのでの<br>しのでの<br>しのでの<br>しのでの<br>しのでの<br>しのでの<br>しのでの<br>しのでの<br>しのでの<br>つのでの<br>しのでの<br>つのでの<br>しのでの<br>しのでの<br>しのでの<br>つのでの<br>つので<br>つので                                                                                                    | が空根の場合。展示に交<br>場合: 展帯の改変支援<br>ないます。<br>現本の支援の支援<br>などの<br>に<br>の                                                                                                    | 토니 각 라운까운라운영사,<br>17년<br>17년<br>17년 - Staturing Canter are disclose, you can<br>na of the "Josuph" center<br>na of the "Josuph" center<br>17년 "Josuph" center<br>17년 Torrent registered 전                                                                                                    | ange to tems by this WeD<br>Orange to statue. But this<br>로운가도 (Acc) III Statue, But this<br>로운가도 (Acc) III Statue<br>북운자리(Net Discose)<br>북운자리(Net Discose)<br>북운자리(Net Discose)                                                                                                    |
| 塾員センター側で情報開示の場合、こ<br>で名簿上の開示 / 非開示が選択できま                                            | с<br>ţ                                     | 電空間されている管轄<br>調査ビンラーブが展示の<br>意義ビンラーブが展示の<br>体をつけているであった。<br>中でのないまた。                                                                                                    | が空機の障害。 親手に交<br>電音: 10第5の5ままで<br>音・数年の2015年で<br>日本 10年の10年の10年の<br>日本 10年の10年の10年の<br>10年の11年の<br>(日発売)<br>(日発売)<br>(日発売)                                                                                                    | 夏しても最示されません。<br>不可<br>可<br>可<br>P ere need decision, it is impossible to ch<br>the 2-Nucleir Sectore per call<br>P ere need decision, it is impossible to ch<br>the 2-Nucleir Sectore Period<br>P ereconstruction Conference Period<br>P ereconstruction Conference Period<br>P ereconstruction | Alinge To Serres by Elos Web<br>In Change To Status of Laters of<br>고양구도구 (ACD) III Status of<br>문왕구드에(Net Disclose)<br>및 왕구국(Net Disclose)<br>및 왕구국(Net Disclose)<br>및 왕구국(Net Disclose)                                                                                                    |
| 塾員センター側で情報開示の場合、こ<br>で名簿上の開示 / 非開示が選択できま                                            | <u>ک</u>                                   | 電気量されている資格<br>動産ビンターブが展示の<br>動産ビンターブが展示の<br>動産ンターブが展示の<br>動産ンターブに入れて開て<br>した。<br>のでの<br>のでの<br>のでの<br>のでの<br>のでの<br>のでの<br>のでの<br>ので                                                                                                    | が空機の学会、展示に交<br>は、展示の支ま支援<br>会・展示しまたの支ま支援<br>会・展示した思いの意味<br>を Reser registration to the registration to<br>取得<br>(研究)<br>(研究)<br>(研究)<br>(研究)<br>(研究)<br>(研究)<br>(研究)<br>(研究)                                                                                                    | EL ても見示されません。     For                                                                                                    | ange To Nens by Nos Web<br>in Orange To status: But this<br>물장도우 도수도에도 Status But<br>문장자리(Net Disclose)<br>물자자리(Net Disclose)<br>및 환자지(Net Disclose)<br>2 월 환자지(Net Disclose)                                                                                                    |
| 塾員センター側で情報開示の場合、こ<br>で名簿上の開示 / 非開示が選択できま                                            | ت<br>ع                                     | な言語が定っている情報 編集とシーンが見着の 編集 とシーンが見着の 編集 とシーンが見着の 編集 という した の の の の の の の の の の の の の の の の の の                                                                                                    | ゲロ線の準备。第三に支<br>「「「「「」」」<br>「「」」<br>「「」」<br>「「」」<br>「「」」<br>「「」」<br>「「」」<br>「「」」<br>「」<br>「」<br>「」<br>「」<br>「」<br>「」<br>「」<br>「」<br>「」<br>「」<br>「」<br>「」<br>「」<br>「」<br>「」<br>「」<br>「」<br>「」<br>「」<br>「」<br>「」<br>「」<br>「」<br>「」<br>「」<br>「」<br>「」<br>「」<br>「」<br>」<br>「」<br>」<br>「」<br>」<br>「」<br>」<br>「」<br>」<br>「」<br>」<br>「」<br>」<br>」<br>」<br>「」<br>」<br>「」<br>」<br>「」<br>」<br>「」<br>」<br>「」<br>」<br>「」<br>」<br>「」<br>」<br>」<br>」<br>「」<br>」<br>」<br>」<br>「」<br>」<br>」<br>」<br>」<br>」<br>」<br>」<br>」<br>」<br>」<br>」<br>」<br>」<br>」<br>」<br>」<br>」<br>」<br>」<br>」<br>」<br>」<br>」<br>」<br>」<br>」<br>」<br>」<br>」<br>、<br>二<br>」<br>、<br>二<br>」<br>、<br>二<br>」<br>、<br>二<br>」<br>」<br>」<br>」<br>」<br>」<br>」<br>」<br>」<br>」<br>」<br>」<br>」<br>」<br>」<br>」<br>」<br>二<br>」<br>」<br>」<br>」<br>」<br>」<br>」<br>」<br>」<br>」<br>」<br>」<br>」<br>、<br>二<br>」<br>、<br>二<br>」<br>、<br>二<br>」<br>」<br>」<br>」<br>」<br>」<br>」<br>」<br>」<br>」<br>」<br>」<br>」<br>」<br>」<br>」<br>」<br>」<br>」<br>」<br>」<br>」<br>」<br>」<br>」<br>」<br>」<br>」<br>」<br>」<br>」<br>」<br>」<br>」<br>、<br>二<br>二<br>二<br>二<br>二<br>二<br>二<br>二<br>二<br>二<br>二                                                                                                    | ぼしても最示されません。     (不可)     (不可)                                                                                                    | ange Rs Bens by this Web<br>crange Rs status. But this<br>ヨンスタ ムマスク Im Status ef<br>elscont this With Status ef<br>展示不可(Net Disclose)<br>東京不可(Net Disclose)<br>東京不可(Net Disclose)<br>マスマストロントロントロントロントロントロントロントロントロントロントロントロントロント                                                                                                    |
| 塾員センター側で情報開示の場合、こ<br>で名簿上の開示 / 非開示が選択できま                                            | Z<br>J                                     | な                                                                                                    | が空観の準备、第三に支<br>名・説が「現着の支ま支展<br>は・説が「現着の支ま支展<br>は・説が「現着の支ま」<br>ので、<br>日本、<br>(現着の)<br>(現着の)<br>(現者の)<br>(現者の)<br>(現者の)<br>(現者の)<br>(現者の)<br>(現者の)<br>(現者の)<br>(現者の)<br>(現者の)<br>(現者の)<br>(現者の)<br>(現者の)<br>(現者の)<br>(現者の)<br>(現者の)<br>()<br>()<br>()<br>()<br>()<br>()<br>()<br>()<br>()<br>(                                                                                                    | 復しても最示されません。 不可 可 の で も な の に に い の の の た の に い の の の た の に 、 に 、 に 、 に 、 に 、 に 、 に 、 に 、 に 、 に                                                                                                    | ange Rs Bens by this Web<br>change Rs status. But this<br>a 2x2 fx (2x2) Rs Status of<br>Science on Tha WEB system<br>最早不可(Net Disclose)<br>単見不可(Net Disclose)<br>こ<br>第二日の日本でののです。<br>第二日の日本でののです。<br>第二日の日本でののです。<br>第二日の日本でのです。<br>第二日の日本でので、<br>第二日の日本でので、<br>第二日の日本でのでので、                                                                                                    |
| 塾員センター側で情報開示の場合、こ<br>で名簿上の開示 / 非開示が選択できま                                            | ت<br>ا                                     | 日本                                                                                                    | が空間の準备、勝可に支<br>電子: 10月前のまままま<br>本 10月前のまままま<br>本 10月のまままま<br>本 10月のまままま<br>10月前のまままま<br>10月前のまままま<br>10月前のまままま<br>10月前のまままま<br>10月前のままままままま<br>10月前のまままままままままままままままままままままままままままままままままままま                                                                                                    | 選しても表示されません。<br>だろう<br>可感<br>やっていたのではないなき。そは「mpossible to ch<br>かっていたいではないなき。それ、「mpossible to ch<br>かっていたいではないで、<br>ないないで、<br>ないないで、<br>ないないで、<br>ないないで、<br>ないないないで、<br>ないないないないない。<br>ないないないないない。<br>ないないないないないない。<br>ないないないないないないない。<br>ないないないないないないない。<br>ないないないないないない。<br>ないないないないないないない。<br>ないないないないないないない。<br>ないないないないないないない。<br>ないないないないないないない。<br>ないないないないないないない。<br>ないないないないないないないない。<br>ないないないないないないないない。<br>ないないないないないないないないないないない。<br>ないないないないないないないないないないない。<br>ないないないないないないないないないないないないないないないないない。<br>ないないないないないないないないないないないないないないないないないないない                                                                                                    | ange Its Rems by this Web<br>change its status. But this<br>#2/27 ACORE-Status of<br>econo on the WEB system<br>문화자리(Net Disclose)<br>행왕자리(Net Disclose)<br>:<br>*                                                                                                    |
| 塾員センター側で情報開示の場合、こ<br>で名簿上の開示 / 非開示が選択できま                                            | ت<br>ع                                     | Reserved to a serve of the response of the response of the res                                                                                                    | ジェスの (1995)<br>ジェス (1995)<br>ジェス (1 | ましても最示されません。 (175) (175) (                                                                                                    | ange is Rems by this Web<br>change is status. But this<br>elocation bits WEB system<br>男子不可(net Disclose)<br>以弟不可(net Disclose)<br>又是不可(net Disclose)<br>、                                                                                                    |
| 塾員センター側で情報開示の場合、こ<br>で名簿上の開示 / 非開示が選択できま                                            | ت<br>ع                                     | RESERVENCE VIEWS                                                                                                    | ビュースののである。 第一にごない。<br>ドレースののです。<br>・ 1月月ののままでは、<br>・ 1月月ののままでは、<br>・ 1月月ののままでは、<br>・ 1月月ののまた。<br>・ 1月日のので、<br>・ 1月日のので、<br>・ 1月日ののでので、<br>・ 1月日のの                | 토니 '다 문류·라 밝힌사,<br>'가지<br>'가지<br>'가진<br>'가진<br>'가진<br>'가진 '가지에' '다이가 '가이가 '다이가 '다이가 '다이가 '다이가 '다이가 '다이                                                                                                    | ange Is Rens by this Web<br>change Is status. But this<br>#27.7 (A Coluin Status of<br>change in status. But this<br>#28.7 (A Coluin Status of<br>是第7.7 (A Coluin Status of<br>是第7.7 (A Coluin Status of<br>是第7.7 (A Coluin Status of<br>是第7.7 (A Coluin Status of<br>是第7.7 (A Coluin Status of<br>是第7.7 (A Coluin Status of<br>是第7.7 (A Coluin Status of<br>是第7.7 (A Coluin Status of<br>是第7.7 (A Coluin Status of<br>是第7.7 (A Coluin Status of<br>是第7.7 (A Coluin Status of A Columnia Status of A Columnia |
| 塾員センター側で情報開示の場合、こ<br>で名簿上の開示 / 非開示が選択できま<br>指導教員の再登録もここで行                           | こす                                         | ядаваел сточая<br>вараго-лужая<br>вараго-лужая<br>вараго-лужая<br>вараго-лужая<br>вараго-лужая<br>Салан<br>Салан<br>Сал | ガロ病の障害。 展示に定意<br>・ 展示のまままで<br>・ 展示のまままで<br>・ 展示のまままで<br>・ 展示のまままで<br>・ 展示のまままで<br>・ 展示のまままで<br>・ 展示のままで<br>・ 展示のままで<br>・ 展示のまたで<br>・ 展示の<br>・ 展示の<br>・ 展示の<br>・ 展示の<br>・ 展示の<br>・ 展示の<br>・ 見示の<br>・ 見示の<br>・ したのの<br>・ したのの<br>・ したの<br>・ したのの<br>・ したののの<br>・ したののの<br>・ したののの<br>・ したののの<br>・ したののの<br>・ したののの<br>・ したののの<br>・ したのの<br>・ したのの<br>・ したののの<br>・ したののの<br>・ したののの<br>・ したのののの<br>・ したののの<br>・ したののの<br>・ したのののの<br>・ したのののの<br>・ したのののの<br>・ したのののの<br>・ したのののの<br>・ したのののの<br>・ したのののの<br>・ したのののの<br>・ したののののののののののの<br>・ したのののののののののののののののののののののののののののののののの                                                                                                    | 国しても表示されません。<br>下す<br>下は<br>下は<br>「こので<br>「こので 」<br>「こので 」<br>「こので 」<br>「こので 」 」<br>「こので 」<br>「こので 」 」<br>「こので 」<br>「こので 」 」<br>「こので 」 」 」<br>「こので 」 」 「こので 」 」 「こので 」 「こので 」 「こので 」 」 「こので 」 「こので 」 」 「こので 」 「こので 」 「こので 」 「こので 」 「こので 」 「こので 」 」 「こので 」 「こので 」 「                                                                              | ange to tems by this Web<br>Change to statue, Bat this<br>(PSPS Action Statue, Bat this<br>(RSR-RG(Net Discose))<br>응왕자리(Net Discose)<br>양왕자리(Net Discose)<br>·<br>·                                                                                                    |
| 塾員センター側で情報開示の場合、こ<br>で名簿上の開示 / 非開示が選択できま<br>指導教員の再登録もここで行                           | こす                                         | Павиенские и нарадии и нарадии                                                                                                    | ゲロ線の場合、展示に交換<br>・                                                                                                    | Eしても表示されません。     Fig     Fig     Fig     Fig     Fig     Fig     Example center are disclose, you center     are not-disclose, it is impossible to ch     the Summing center         The Current registered         Control         Control         Co                                                                                                    | ange to Bens by this Web<br>crowpe to statue. But this<br><b>IP375 4 (AC) IP 54 Many of</b><br>曼君不可(Net Disclose)<br>曼君不可(Net Disclose)<br>曼君不可(Net Disclose)<br>·<br>·                                                                                                    |

## 3. 名簿検索について

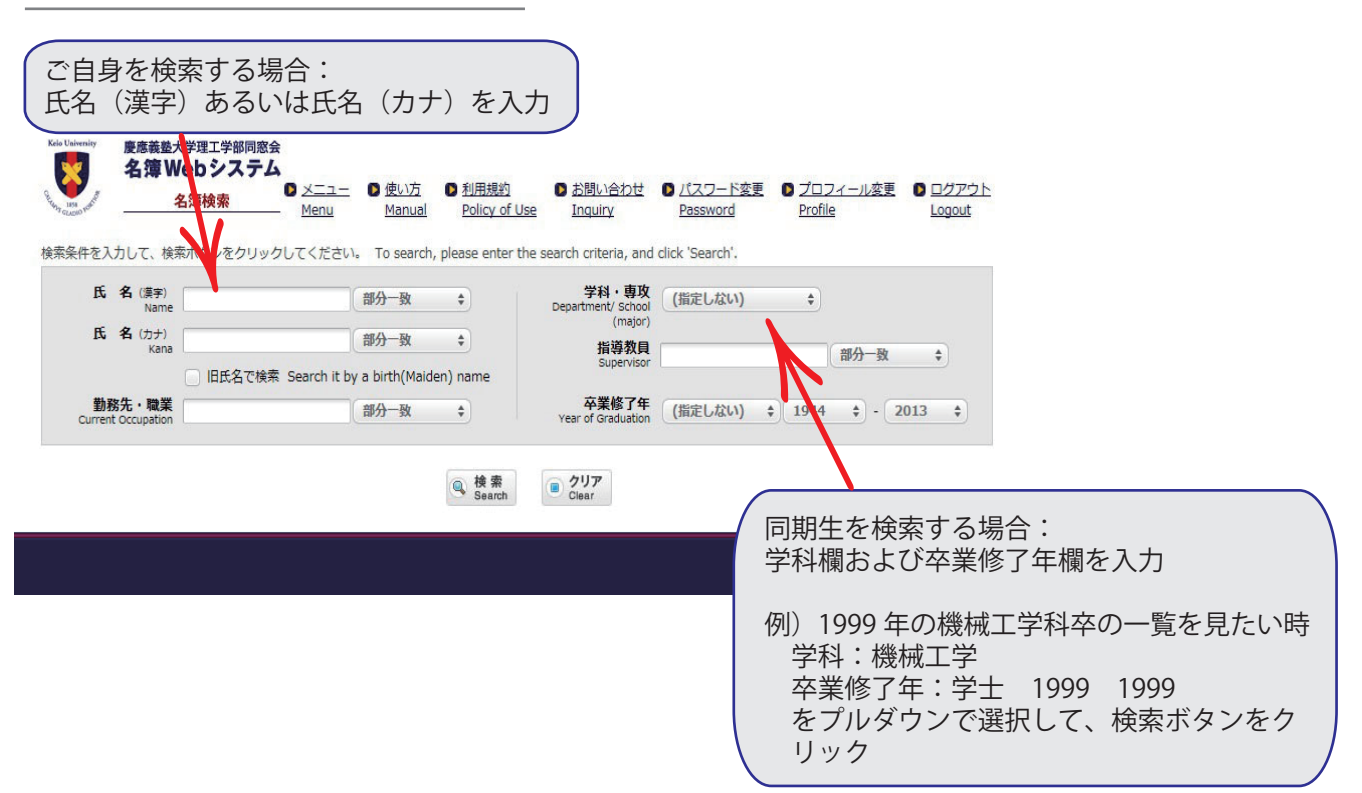

## 4. メール転送サービスについて

メール転送サービスは MX アドレス(本同窓会が発行するオリジナルメールアドレス :@mx-keio.net)に届 いたメールを、別のメールアドレスに自動転送するサービスです。自分のプライベートのアドレスを公表せ ずにメールを受信できます。

MX アドレスを取得すると、次の機能がご利用になれます。

- ① 個人メール転送 (転送先は5箇所まで登録可)
- ② クラス(学年・学科)メーリングリストに登録できる
- ③ 研究室(教員)メーリングリストに登録できる
- ④ ニュースレターの配信(最終講義、就任講義等のご案内、訃報)
- \* ②③については、MX アドレスを取得しないとご利用になれません。
   (転送先メールアドレスは事務局からの連絡用メールアドレスとしても使われます)
- \* ウイルス拡散防止のため、ファイルのメール添付はできません。

## ■メールアドレス情報の登録方法

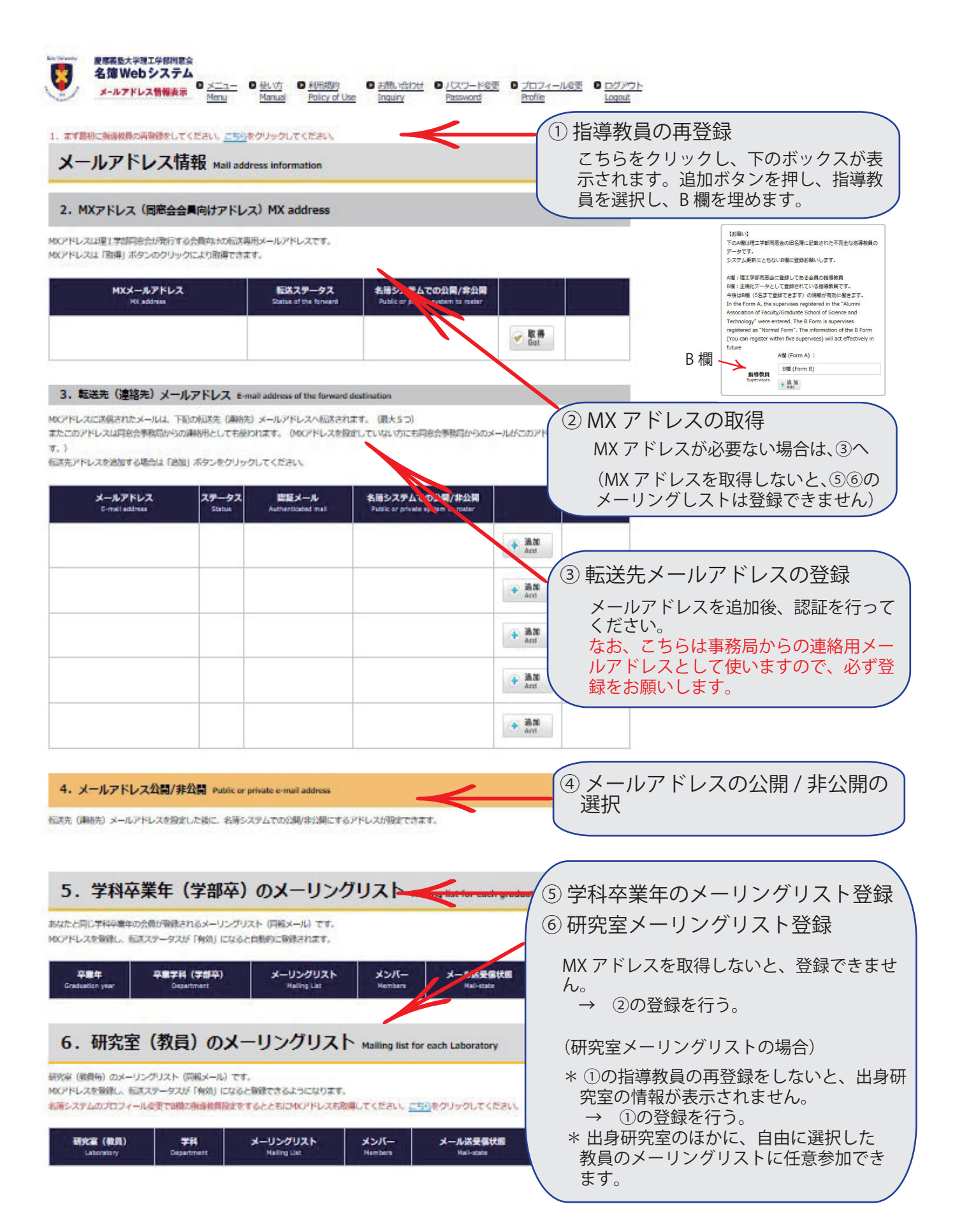